**Operating instructions** 

Bidirectional Data Interface

# METTLER TOLEDO Balances BB

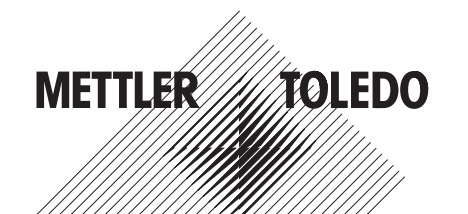

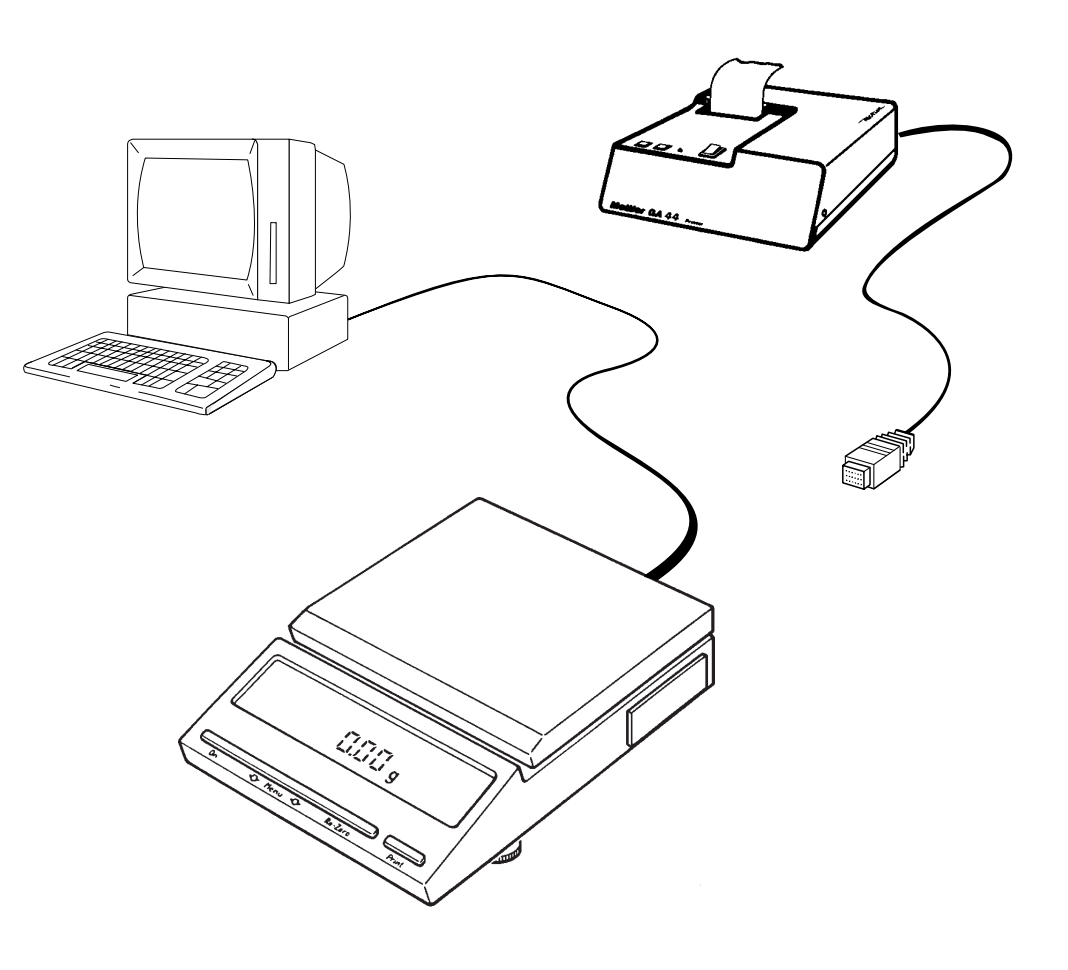

# Contents

| 1.  | Overview                                          |
|-----|---------------------------------------------------|
| 1.1 | What are the interface capabilities?              |
| 2.  | Preparation                                       |
| 2.1 | Matching the interface to the unit to be attached |
| 2.2 | Attaching units with current loop interface       |
| 2.3 | Attaching units with RS232C interface             |
|     | ·                                                 |
| 3.  | Interface                                         |
| 3.1 | How does the interface function?                  |
| 3.2 | Hardware handshake RS232C                         |
| 3.3 | Data output by means of auxiliary switch          |
| 3.4 | General information regarding CL interface        |
| 3.5 | General information regarding RS232C interface    |
|     | 5 5                                               |
| 4.  | Data output                                       |
| 4.1 | Initiating the data output                        |
| 4.2 | Data format                                       |

| 5.   | Commands to control the balance             |          |    |
|------|---------------------------------------------|----------|----|
| 5.1  | General information regarding command set   | Mnemonic | 13 |
| 5.2  | Send stable weighing result                 | S        | 14 |
| 5.3  | Send current weighing result                | SI       | 14 |
| 5.4  | Send a dynamic and a stable weighing result |          |    |
|      | continuously                                | SR       | 15 |
| 5.5  | Send stable weighing results continuously   | SNR      | 16 |
| 5.6  | Send all weighing results continuously      | SIR      | 16 |
| 5.7  | Taring                                      | т        | 17 |
| 5.8  | Immediate taring                            | TI       | 17 |
| 5.9  | Subtracting a fixed value (tare preset)     | В        | 18 |
| 5.10 | Change weight unit                          | U        | 18 |
| 5.11 | Display text                                | D        | 19 |
| 5.12 | Send identification                         | ID       | 20 |
| 5.13 | Calibrate                                   | CA       | 20 |
| 6    | Programs to get started                     |          |    |
| 61   | Communication with the balance              |          | 21 |
| 6.2  | Evaluation of the weighing data             |          | 21 |
|      |                                             |          |    |
| 7.   | Malfunctions                                |          |    |
| 7.1  | What happens if?                            |          | 23 |

# 1. Overview

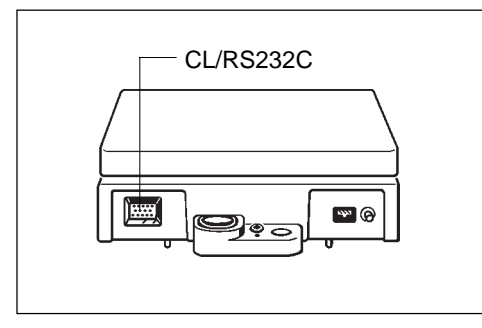

**1.1** What are the interface capabilities?

The METTLER TOLEDO BB balances are fitted with a bidirectional data interface as standard. They can transfer weighing results to a peripheral unit (computer, terminal, printer, etc.) via 20 mA current loop or RS232C. At the same time, however, they can also receive and execute commands (full duplex operation). It is thus possible to integrate BB balances in a controlled weighing system.

In the bidirectional operation the following functions are available:

- Automatic transfer of measured values
- Taring and tare preset
- Weight unit change
- Text in balance display
- Calibration
- Transfer of balance identification

# 2. Preparation

2.1 Matching the interface to the unit to be attached (configuration)

The interface parameters shown opposite can be selected:

#### Procedure:

Switch off balance  $\rightarrow$  standby

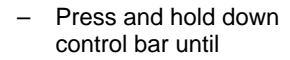

Release bar.

|        | No display. |
|--------|-------------|
| ↓      |             |
| -Conf- | appears.    |
| r 8588 | appears.    |

### Setting the default parameters (black).

Press and hold down bar until

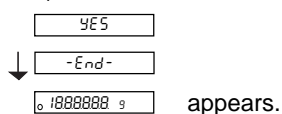

#### For other settings:

Following press bar briefly.

- Press and hold bar until the first parameter appears.
- Accept displayed parameter
- Modify parameter

| rESEE  |                        |
|--------|------------------------|
| I-FRCE | appears<br>(Interface) |

- → Keep bar pressed, until the next appears.
- $\rightarrow$  Press bar briefly.

# 2.1.1 Data transmission mode (see section 4):

- 5. SEB S. RLL SRuto SCont
- stable single values current single values (stable or not)
  - stable single value after each weight change
  - all values, continuous

| 2.1.2 Transmission | rate | (baud | rate): |
|--------------------|------|-------|--------|
|--------------------|------|-------|--------|

| ь I Ю       | 110  | baud |
|-------------|------|------|
| •<br>6 2400 | 2400 | baud |
| •<br>L 0000 | 0600 | baud |
| 0 3000      | 3000 | Dauu |

|       | 2.1.3 Parity |
|-------|--------------|
| ρ -ξ- | Even         |
| P -0- | Odd          |
| P -N- | Mark         |
| ρ-5-  | Space        |

### 2.1.4 Pause between data lines and handshake:

- for rapid peripherals (computer etc.)
- **PSE 85** utilize handshake line PSE 10 PSE 20

PSE 00

-End-

- for slow peripherals (printer etc.),
- 1.0 or 2.0 sec. pause between the data lines

### Ru off Ru on

### 2.1.5 Auxiliary units

For peripheral units that can not recognize the charac-

ters <...> or the result in the animal weighing mode\*

# 2.2 Attaching units with current loop interface

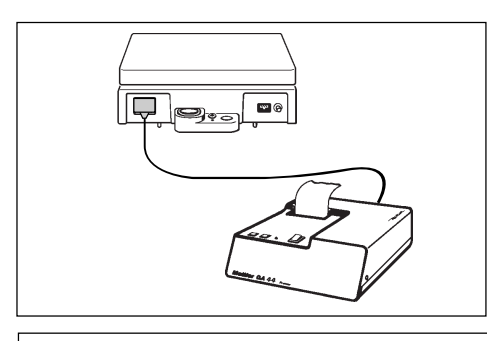

The METTLER TOLEDO **GA44** Printer can be attached directly to the BB balance (in the standard configuration). The appropriate cable is enclosed with the printer (for extra cables: Order No. 47926).

For the attachment **of other Mettler units** with CL interface (solder side) the 47936 cable must be ordered. The illustration shows the wiring.

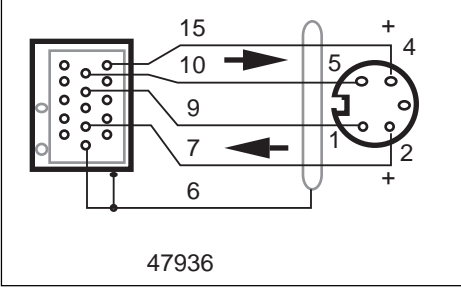

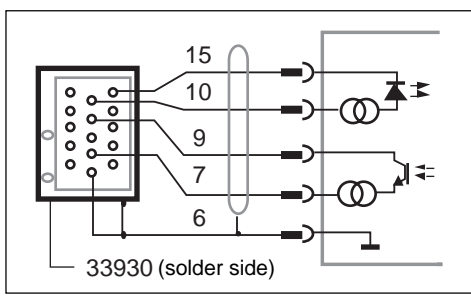

A **non-METTLER TOLEDO unit** can be attached to the BB balance as shown in the illustration. The non-METTLER TOLEDO unit must take over the power supply of the CL interface and here it is essential that the limiting data described in section 3.4 are observed. The I/O balance connector ("MiniMETTLER") can be ordered as an accessory: 33930.

# 2.3 Attaching units with RS232C interface

Prepared cables are available for the following units:

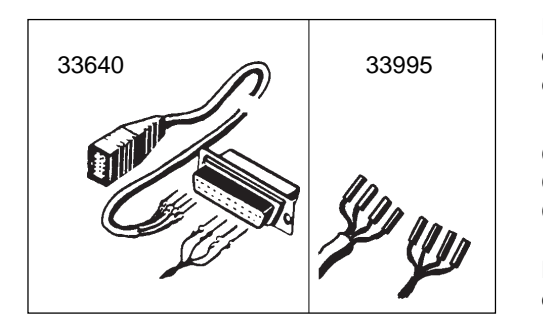

| Printer  | EPSON | P-40  | Order No. | 33688 |
|----------|-------|-------|-----------|-------|
| Computer | EPSON | PX-4  |           | 33982 |
|          |       | HX-20 |           | 33955 |

For other units with an RS232C interface, **cables with freely attachable contacts** can be ordered. One end of the cable carries the permanently attached I/O balance connector, the other end the connector with the freely attachable contacts.

|                                                                        | Order No. |
|------------------------------------------------------------------------|-----------|
| Cable set with 25-pin connector (male)                                 | 33640     |
| Cable set with 25-pin coupling (female), e.g. for IBM-PC, IBM-XT       | 33995     |
| Cable set with 9-pin coupling (female), e.g. for IBM-AT, Toshiba T1000 | 33783     |

Depending on whether the unit to be attached is a data terminal unit (DTE) (see also 3.5) or a data communications unit (DCE) the cable must be wired as follows:

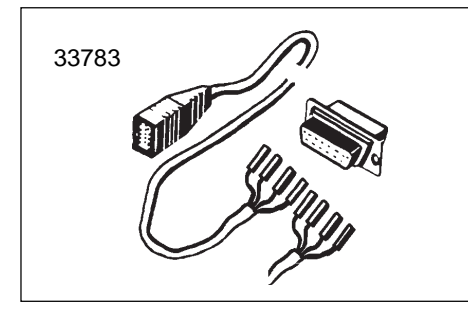

| Connector, view from cable end |                             |           |                        |                  |            |  |
|--------------------------------|-----------------------------|-----------|------------------------|------------------|------------|--|
| 00000<br>00000<br>1            |                             | 1 0000000 | 000000<br>000000<br>25 | 1 0 0 0<br>6 0 0 | 5<br>0 0 9 |  |
| Balance                        | Description of the function | DTE       | DCE                    | DTE              | DCE        |  |
| 2, green                       | commands for balance        | 2         | 3                      | 3                | 2          |  |
| 12, brown                      | data from balance           | 3         | 2                      | 2                | 3          |  |
| 13, white                      | signal ground               | 7         | 7                      | 5                | 5          |  |
| 3, yellow                      | handshake for balance       | 4/20      | 5/6                    | 4/7              | 6/8        |  |
|                                | short-circuiting link       | 20/4      | 6/5                    | 7/4              | 8/6        |  |
|                                | (optional)                  | 5         | 4                      | 8                | 7          |  |
|                                | <b></b>                     | 6         | 20                     | 6                | 4          |  |
|                                |                             | 8         |                        | 1                |            |  |

# 3. Interface

### 3.1 How does the interface function?

The METTLER TOLEDO BB balance has an RS232C voltagecontrolled interface and a passive 20 mA current loop interface (CL). These interfaces can be used not only unidirectionally but also in bidirectional full duplex operation.

The data outputs of both interfaces operate in parallel. Both outputs can be used at the same time, but only one input, either CL or RS232C.

The command input is active as soon as the display is switched on. The data outputs remain blocked until the start routine has been completed.

Transmission principle: serial by bit, asynchronous (1 start bit), 7-bit code ASCII-ISO646 + parity bit, 1 stop bit (receive), 2 stop bits (send)

Switching off the other unit or a break in the interface cable resets the balance in the configured condition in the case of bidirectional opera tion, i.e. all functions that are triggered with commands via the interface (transmission mode, tare preset, text display, etc.) are reset.

The configuration of the interface parameters is described in section 2.1.

Operating modes:

Free Mode

 Handshake Mode Software handshake according to "Technical Information Bulletin" TIB: "The METTLER TOLEDO CL Interface". Order No. in section 3.4 "General information regarding METTLER TOLEDO CL interface".

These operating modes can also be used for the RS232C interface.

# Matching of data supply and demand between balance and unit to be attached

Data losses can selectively be prevented as follows without the need for handshake lines:

- 1. With the handshake mode (software handshake)
- 2. With an **adjustable pause** time between the data strings of up to 2 seconds.
- By selective request of the weighing result with the command SI C<sub>R</sub>L<sub>F</sub>. If the balance can not provide a valid result, it sends "SI" immediately. The controlling computer is thus informed at all times that it must once again request a measured value.

The hardware handshake described in what follows also offers a possibility to control the data flow.

6

### 3.2 Hardware handshake RS232C

With the aid of a separate signal line the BB balance can be "braked" during the transmission of values via the RS232C interface, i.e. the balance sends data only if the attached unit sends a ready message. The attached unit must be equipped with handshake functions and be wired in accordance with section 2.3.

The signal is evaluated when "PSE HS" has been set in the configuration and when the line is actually wired up.

If a positive voltage is applied to the handshake line or if it is open, the balance sends. In the case of a negative voltage it does not send. If the level changes from positive to negative during a transmission, maximum 2 additional characters are transmitted.

If this handshake function is used, the data output functions shown opposite may not be used.

#### 3.3 Data output by means of auxiliary switch

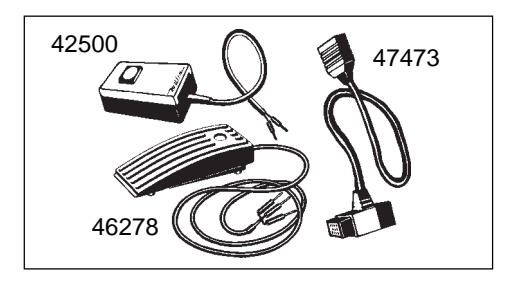

The data output can be initiated by a hand or foot switch.

For attachment of the switch an additional adapter cable is needed. This extends the I/O interface socket of the balance to the rear and carries a 2-pin socket on a Tee joint for attachment of a hand or foot switch.

| Adapter cable | Order No. | 47473 |
|---------------|-----------|-------|
| Hand switch   | Order No. | 42500 |
| Foot switch   | Order No. | 46278 |

If this type of transfer initiation (or the PRT key on the GA44 Printer) is used, the handshake function described opposite is precluded.

You will find details of the data output in section 4.

### 3.4 General information regarding CL interface

Technical 20 mA current loop interface, full duplex data: 2 separate transmission loops serial by bit, asynchronous (1 start bit) 7-bit code (ASCII, ISO-646) + parity bit, in idle state 20 mA current (high level)

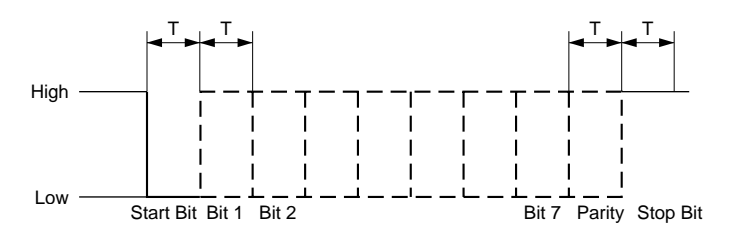

A break in the loop at time T starts the character transfer. The transfer of the single character is completed by closing the loop by minimum time T again.

The CL interface of the balance has two passive, independent transmission loops.

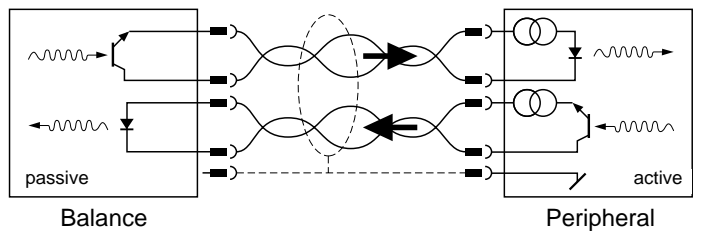

The passive current loops of the balance must thus be supplied by

external current sources. To avoid damage to the CL interface by these external current sources, it is essential to observe the following limiting data:

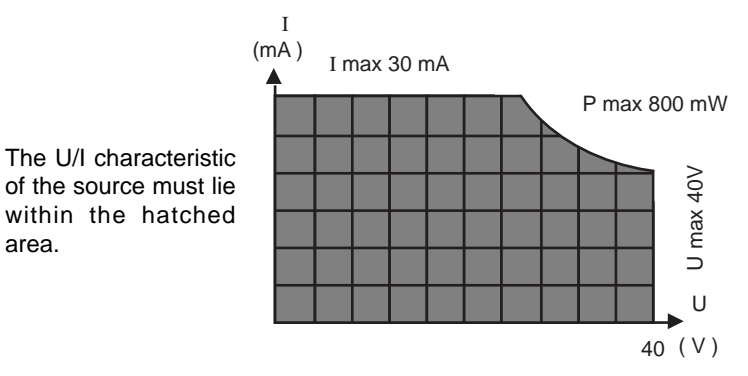

The interfaces of the METTLER TOLEDO units require the following specifications:

- voltage excursion of source 15 V (+10/-0%)
- current (high) between 18 mA and 24 mA
- rate of change 2...20 mA/us
- cable: shielded, twisted pairs,

 $0.14 \text{ mm}^2$ ,  $125 \Omega + 130 \text{nF/km}$ max. length: 1000 m/300 baud, 500 m/2400 baud

For further information see also "The METTLER TOLEDO CL Interface" order no. 720107.

area.

### 3.5 General information regarding RS232C interface

Voltage-controlled interface in accordance with the standards EIA RS232C, DIN 66020. These standards conform to the CCITT recommendations V.24 and V.28.

A distinction is made between two types of equipment:

- Data Terminal Equipment (DTE), e.g. teleprinter, printer, IBM-PC
- Data Communications Equipment (DCE), e.g. modem, transmitter

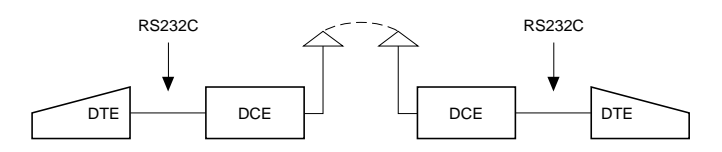

The RS232C interface was originally conceived to link such data terminal equipment with data communications equipment. The lines and signals have been designed for this original configuration, which is still in use today.

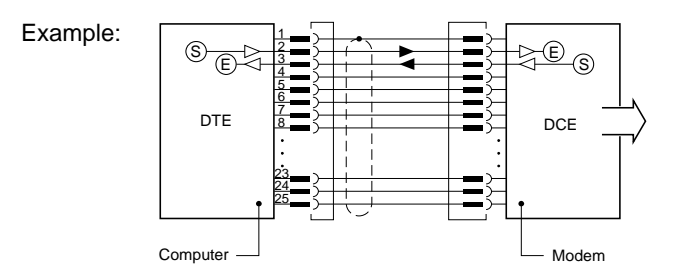

 A DTE unit sends its data via connection 2 (data direction DTE → DCE).  A DCE unit sends its data via connection 3 data direction DCE → DTE)

For short distances (< 15 m) where data highways are not practical, the RS232C interface is also used for any two units, i.e. the combinations DTE - DTE and DCE - DCE are entirely possible. Certain signals and lines can be omitted in such cases. A minimum configuration can be implemented with two (unidirectional operation) or three lines (bidirectional operation).

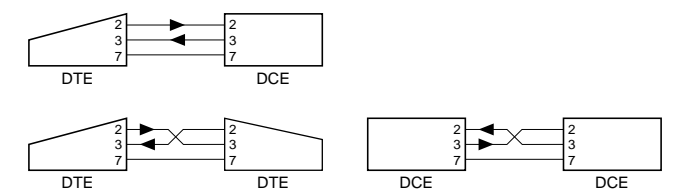

In addition to the above-mentioned interface lines the most common handshake lines are shown below:

|    | 1  | Protective Ground   |     | 1  |           |
|----|----|---------------------|-----|----|-----------|
|    | 2  | Transmit Data       | TxD | 2  |           |
|    | 3  | Receive Data        | RxD | 3  |           |
| ш  | 4  | Request to Send     | RTS | 4  |           |
| DT | 5  | Clear to Send       | CTS | 5  | ١ <u></u> |
|    | 6  | Data Set Ready      | DSR | 6  |           |
|    | 7  | Signal Ground       | GND | 7  | ]         |
|    | 8  | Data Carrier Detect | DCD | 8  |           |
|    | 20 | Data Terminal Ready | DTR | 20 |           |
|    |    |                     |     | F  | 1         |

The definition of the above terms is from the angle of the DTE.

# 4. Data output

### 4.1 Initiating the data output

The balance has always a current weighing result available that can either be stable or unstable, valid or invalid.

Depending on the application, the data output can be initiated in the following ways:

- print key of balance
- external print key (auxiliary switch or "PRT" key on GA44)
- automatic operation (configuration: "S.Auto", "S.Cont")
- commands via the interface (send commands)
- loading or unloading the balance (send commands "SR", "SNR")

The default setting for the data transmission mode is:

**S. Stb** A stable single value is transmitted if the data transmission has been triggered by a key.

The transmission mode can be modified in the **configuration register** (I-Face), (see also section 2).

- **S. All** A current single value (stable or unstable) is transmitted if the data transmission has been triggered by a key.
- **S. Auto** A stable value is transmitted automatically after every weight change (threshold 1 g/5 g for balances with resolution <1 g/ $\ge$ 1 g; if in animal weighing mode, the balance has to be unloaded completely, the threshold is 10 g/50 g).

S. Cont All values are being transmitted automatically in step with the configured interval – if it is = 0 approx. every 160 ms – or by handshake mode (unstable ones with "SD" and stable ones with "S⊔" in the identification block), see section 4.2 data format.

In bidirectional operation these transmission modes can be selected **via the interface** with send commands (see section 5), irrespective of the configured transmission mode.

| Transmission mode | corresponding send command |
|-------------------|----------------------------|
| S. Stb *          | S                          |
| S. All *          | SI                         |
| S. Auto           | SNR                        |
| S. Cont           | SIR                        |
|                   |                            |

\* initiate transmission with key

In the case of an interface break, the transmission mode is lost if it has been selected via the interface. On the other hand, the configured transmission mode remains stored until a new one is configured.

Note: The default setting for the **pause** between the data strings is 1 second (for GA44 Printer). In the case of operation with a computer this pause is too long. Therefore, in most cases, it has to be configured at (0.0).

### 4.2 Data format

### Format of weighing result

Each valid weighing result is available at the data output in a standard format. The data string can be divided into three blocks. It is always terminated with Carriage Return ( $C_R$ ) and Line Feed ( $L_F$ ).  $\Box$  = (Space)

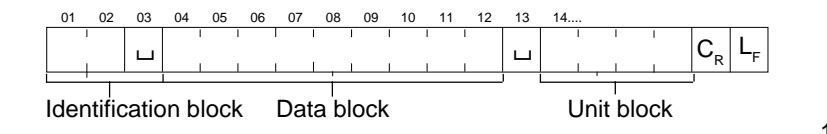

| Char. | Information               | Code      | Explanation                                                                                    | 6 |
|-------|---------------------------|-----------|------------------------------------------------------------------------------------------------|---|
| 01    | Initiation of data output | Ц         | initiated with auxiliary switch or<br>print key, or animal weighing<br>initiated by any method | S |
|       |                           | S         | initiated with send commands or<br>balance in "Send Continuous"<br>mode ("S.Cont")             |   |
| 02    | Status message            | es ⊔<br>D | stable result<br>unstable result (dynamic)                                                     |   |

\* animal weighing<sup>1)</sup>

Char. Information Code Explanation

04...12 Weighing result x

9 characters, result right-aligned including sign "--" directly in front of the first numeral, decimal point; leading zeros are replaced by spaces.

Outside the DeltaRange or if unstable results, the last digit is shown as a  $\Box$ . Drops therefore the decimal point, it will be replaced by  $\Box$ .

0...4 characters, terminated immediately with  $C_{\rm R}L_{\rm F}g$  or one of 10 other units, depending on requirements.

14... Weighing unit

#### Example:

SD L L L -24.37 L  $_{R}C_{R}L_{F}$ 

<sup>1)</sup> Configuration "I-FACE = Au on"  $\rightarrow$   $\Box$ 

#### Messages on invalid weight result

In special operating modes (e.g. during overload, underload, error message etc.) the balance can not provide a valid weight result. It thus sends only a status message. This also indicates whether the data output has been initiated by means of a key or command or configuration.

Status messages on initiation by means of a **key** ("Print", "PRT", auxiliary switch) and configuration "**S.AII**":

| ப C <sub>R</sub> L <sub>F</sub>    | invalid result <sup>2)</sup> |
|------------------------------------|------------------------------|
| பI+ C <sub>R</sub> L <sub>F</sub>  | overload                     |
| பI - C <sub>R</sub> L <sub>F</sub> | underload                    |

Status messages on initiation of the data output by means of **commands** or through the transmission mode "**S.Cont**":

| SI C <sub>R</sub> L <sub>F</sub>   | invalid result <sup>2)</sup> |
|------------------------------------|------------------------------|
| SI + C <sub>R</sub> L <sub>F</sub> | overload                     |
| SI - C <sub>R</sub> L <sub>F</sub> | underload                    |

If the balance transmits neither a result nor a status message after initiation of the data output, this means that it is waiting for a stable weight value.

<sup>2)</sup> e.g. data transfer during taring process which could not be completed because of instability

#### General status messages

| TA C <sub>R</sub> L <sub>F</sub>                         | Message in bidirectional operation of the ba-<br>lance: The automatic taring process after swit-<br>ching on the balance is complete or taring has<br>been performed with a key. |
|----------------------------------------------------------|----------------------------------------------------------------------------------------------------|
| $CB \sqcup < Text > C_RL_F$                              | Response on calibration                                                                                                    |
| STANDARD பபப<br>V22.4 5.00 C <sub>R</sub> L <sub>F</sub> | Start message, software version                                                                                                    |
| Error messages                                           | → section 7                                                                                                    |

#### Examples of BB200 printouts

Configuration "S. Cont"

| ****            | *****                      |
|-----------------|----------------------------|
| Stan<br>S<br>SI | dard V22.45.00<br>-0.02 g  |
| S<br>SD<br>SD   | Ø.ØØ g<br>8.2 g<br>2ØØ.4 g |
| S<br>S<br>S     | 195.47 g<br>195.46 g       |
|                 |                            |

#### Configuration "S. All"

| *****                                     |
|-------------------------------------------|
| Standard V22.45.00<br>-0.05 g             |
| л<br>Ø.ØØ д                               |
| D 17.8 g<br>19.25 g<br>19.24 g<br>19.24 g |
|                                           |

# 5. Commands to control the balance

### 5.1 General information regarding command set

BB balances with full duplex interfaces can not only send weighing results but also receive control commands at the same time. These commands are described in what follows.

#### Entry of cammands

Upper- and lowercase letters are not distinguished.

Each command must be terminated with the character sequence CARRIAGE RETURN ( $C_p$ ) and LINE FEED ( $L_p$ )...

A command without associated parameters generally resets the appropriate function.

Note: Simple program examples for bidirectional operation with the BB balance can be found in section 6.

The following symbols are used in this section:

- ப space
- : = definition
- <> parameter
- [] optional

#### Switching on the balance

In bidirectional operation of the interface the handshake is set up on startup before the switch-on zero has been determined. It is thus essential that the computer waits for the message "TA" from the balance before it sends commands. Otherwise, it must be anticipated that, e.g. SR and B commands are overwritten during this operation.

#### **Communication failures**

Commands that could not yet be executed are overwritten by newly received ones, i.e. they are lost.

A BREAK condition (see section "Interface") clears all commands and the balance again behaves as if it had been switched off and then on.

If the balance has not received a command properly or can not evaluate or execute it, it sends an appropriate error message (see section 4.3).

# 5.2 Command: **S** (Send value)

Format: S C<sub>p</sub>L<sub>p</sub>

Action: The balance sends the next possible stable weighing result.

Notes: On stability, the current result is sent immediately. With "S C<sub>R</sub>L<sub>F</sub>" send commands previously transmitted can be cancelled by overwriting.

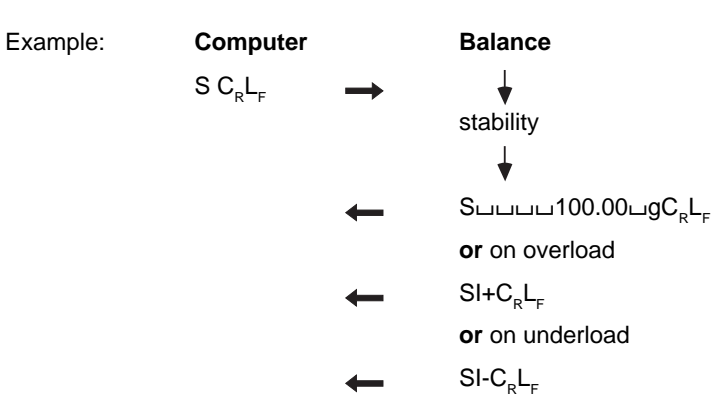

# 5.3 Command: **SI** (Send Immediate value)

Format: SI C<sub>p</sub>L<sub>p</sub>

Action: The balance sends the current weighing result. Unstable results are marked with the status message "D" (dynamic); with valid results "SI" is transmit-

ted. ( $\rightarrow$  4.2 Data format).

Example: Computer Balance SI C<sub>p</sub>L<sub>p</sub> SDuuuu98.54ugC<sub>2</sub>L<sub>2</sub> or on stability Suuuu100.00ugC<sub>p</sub>L<sub>e</sub> or if invalid  $SIC_{D}L_{F}$ or on overload SI+ C<sub>p</sub>L<sub>p</sub> or on underload  $SI- C_{R}L_{F}$ 

Note:

# 5.4 Command: SR (Send value and Repeat)

Format:

SR [⊔< Threshold >]C<sub>P</sub>L<sub>F</sub>

- Action: The balance sends the next possible stable result and then on each load change of a certain magnitude a dynamic and the subsequent stable result.
- Parameter: The magnitude of the load change can be entered in absolute terms as a threshold value. (In the weight unit g, numerical value at least 3d\*.) If this entry is not made, the magnitude is 12.5% relative to the last stable value or at least 30d\*.
- Note: The entry of a threshold value is advisable primarily in automatic additive weighing operation. Here, an absolute response threshold is necessary since with "SR  $C_RL_F$ " the threshold fixed as a relative value would increase with increasing total weight. This automatic transmission mode remains in force until the balance receives some other send command or the interface experiences a break.

\* d = digit = smallest display increment

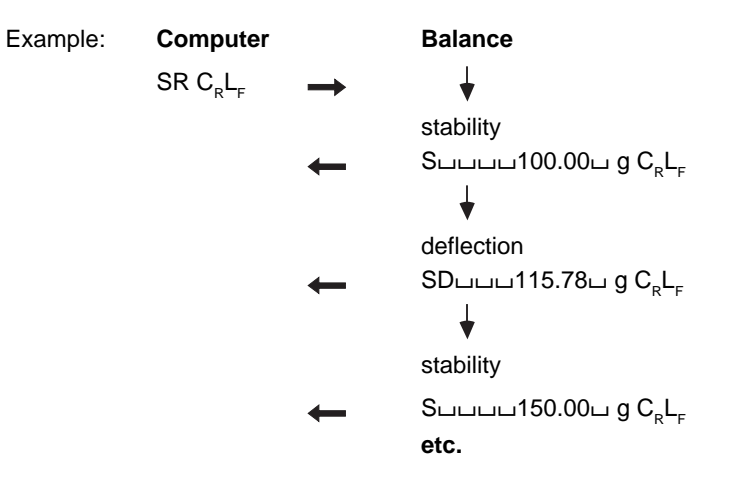

| 5.5 Command: SN | R (Send Next value | e and <u>R</u> epeat) |
|-----------------|--------------------|-----------------------|
|-----------------|--------------------|-----------------------|

Format: SNR C<sub>R</sub>L<sub>F</sub>

Action: The balance sends the next stable result and then after every load change automatically a further stable result.

Notes: Load change at least 1 g or 5 g (balances with resolution < 1 g or  $\ge 1$  g; in animal weighing mode the balance has to be unloaded completely and then loaded with at least 10 g or 50 g) In contrast to the SR command no dynamic values are transferred. This automatic transmission mode remains in force

until the balance receives any other type of send command or the interface experiences a break.

Example: Computer Balance  $SNR C_R L_F \rightarrow for the stability$  $\leftarrow Summa Summa 100.00 \ g C_R L_F$  to the stability to the stability to the st

# 5.6 Command: SIR (Send Immediate value and Repeat)

Format: SIR C<sub>R</sub>L<sub>F</sub>

The balance sends in every case the current result and then automatically all further results, at a maximum rate in step with the balance display (i.e. approx. every 0.16 seconds).

Particularly suitable for dynamic weight determination. Owing to the large data volume of the balance (1 measured value every 0.16 seconds) the baud rate must be correspondingly high if no value is to be lost.

> If a printing interval of 0.0 has not been configured, the transmit clock corresponds to the pause time (1 or 2 seconds). Intermediate values are lost.

> This automatic transmission mode remains in force until the balance receives any other type of send command or the interface experiences a break.

| xample: | Computer      |               | Balance                                           |
|---------|---------------|---------------|---------------------------------------------------|
|         | $SIR C_R L_F$ | $\rightarrow$ |                                                   |
|         |               | ←             | ՏDսսսս98.54ս g C <sub>R</sub> L <sub>F</sub>      |
|         |               | ←             | ՏDսսսս95.76ս g C <sub>R</sub> L <sub>F</sub>      |
|         |               | ←             | ՏDսսսս95.32ս g C <sub>R</sub> L <sub>F</sub>      |
|         |               | ←             | ട്രപ്പപ്പാട്ട.40പ g C <sub>R</sub> L <sub>F</sub> |
|         |               |               | etc.                                              |

Action:

Notes:

# **5.7** Command: **T** (<u>T</u>are)

Format: T C<sub>R</sub>L<sub>F</sub>

Action: This command can be used for taring via the interface.

Notes: If an SI or an SIR command follows a T command while the balance is still waiting for stability, it returns "SI". If no stable condition has been attained after approx. 10 s, the error message "EL" follows.

> The time needed for taring can vary; no acknowledgement is sent when it is complete. In the case of overload/underload, taring can not be performed. The error message "EL" is sent immediately.

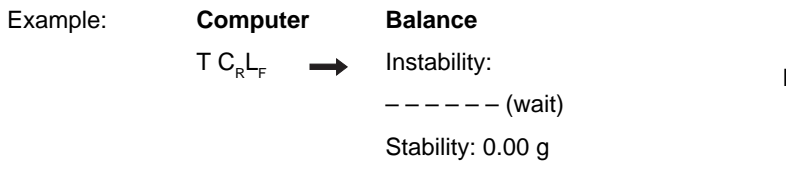

# 5.8 Command: TI (Tare Immediately)

Format: TI C<sub>R</sub>L<sub>F</sub>

Action:

Notes:

### The balance is tared immediately.

Applications for this command are:

- Taring of the balance during a consumption measurement or during a continuous dispensing operation.
- Taring from a computer that defines the stability criterion itself.
- Taring in an externally clocked system.

If taring is by chance performed below the startup zero point the balance must store this zero point again as here a high stability is necessary; taring can take up to 12 s. No acknowledgement follows when the operation is complete.

| Example: | Computer                   | Balance                         |
|----------|----------------------------|---------------------------------|
|          | $TIC_{R}L_{F} \rightarrow$ | Unstable or stable state: 0.00g |

Format:

5.9 Command:

B [  $\Box < Offset > ] C_{D}L_{E}$ 

**B** (Base)

- Action: After receipt of this command the balance continuously subtracts the value < Offset > from all weighing results (tare preset).
- Parameter: < Offset > : = numerical value, max. 7 digits. Enter sign only for negative values. If the offset value is omitted, the command is cancelled.

< Offset > refers to the unit that has been programmed in the configuration under Unit 1. The value must lie within the admissible weighing range, i.e. < Offset > + tare weight = 0...maximum load. < Offset > is rounded off to the balance resolution before calculation.

Notes: The tare symbol appears in the display. Taring cancels the offset command. If the offset value is outside the weighing range, the error message "EL  $C_pL_e$ " will be transmitted.

| Example: | Computer                           |               | Balance           |
|----------|------------------------------------|---------------|-------------------|
|          |                                    |               | Display: 0.00 g   |
|          |                                    |               | ¥                 |
|          | B⊔100C <sub>R</sub> L <sub>F</sub> | $\rightarrow$ | Display: -100.00g |

**5.10** Command: **U** (<u>U</u>nit)

Format: $U[ \sqcup < Unit >]C_RL_F$ Action:Selection of the weight unit. Entry of "U  $C_RL_F$ "<br/>alone cancels the U command and switches<br/>back to the unit configured under "Unit 1".Parameter:< Unit >: g, kg, lb, oz, ozt, tl, GN, dwt, ct, C.M., k.,<br/>no entry (no display of unit, display value<br/>in g)<br/>Uppercase letters can also be entered.Note:The entered U command remains active until it is

overwritten by another command or the interface experiences a break.

18

# 5.11 Command: **D** (Display)

Format:  $D[ \sqcup [< Text >]] C_R L_F$ 

Action: A text is displayed. "D  $*C_RL_F$ " clears the display, "D  $C_RL_F$ " releases it for the weight display.

The balance continues to operate normally during the text display. The execution of send commands is not affected.

- Parameter: < Text > := all printable characters of the ISO 646 code table, max. 6 characters. It should be noted that only the curtailed method of representation with the 7-segment display is possible (adjacent table).
- Note: < Text > is left-aligned. If < Text > is longer than the
  balance display capacity, the part first entered is
  cut off.

# 888888

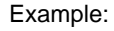

Balance

Display 100.00 g

 $D \sqcup TEST C_R L_F \longrightarrow tESt$ 

Computer

### Representation of text characters in balance display

The following table shows the 7 segment display for all 95 printable characters of the ISO 646 code table.

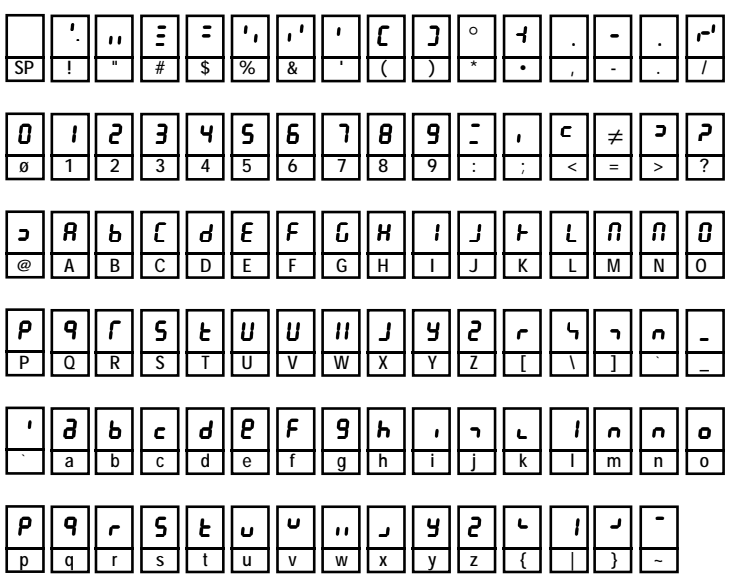

# 5.12 Command: **ID** (<u>Id</u>entify)

Format:ID  $C_R L_F$ Action:The balance sends its identification (3 lines):<br/><br/><br/><br/><br/><br/>YPE:< Software Version ><br/>TYPE:<br/><br/><br/>NR:< logarity<br/><br/>INR:< logarity<br/><br/><br/>INR:Example:STANDARD V22.45.00 C\_R L\_F<br/>TYPE: BB3000 C\_R L\_F<br/>INR: A0 C\_P L\_F

# 5.13 Command: CA (Calibrate)

Format:

# $CAC_RL_F$

Action:

### The balance is calibrated.

The prompts "Unload balance", "Load calibration weight" as well as the message "Calibration operation complete" are sent via the balance display and the interface.

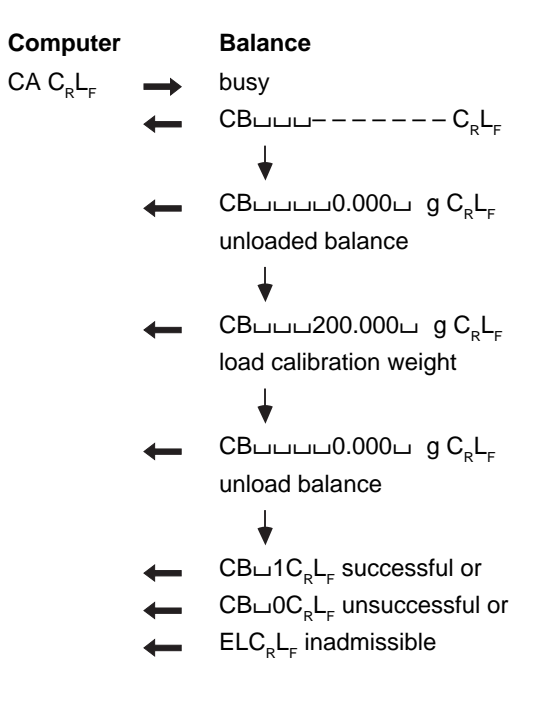

# 6. Programs to get started

### 6.1 Communication with the balance

The below auxiliary programs enable a computer to operate as a simple terminal. They can be used to send control commands via the interface to the balance and likewise to display a weighing result and status message on the screen. It is thus possible to observe the basic mode of action of the commands.

Interface parameters (default setting of BB balance):

2400 baud, even Parity, 7 data bits and 1 stop bit

Warning: The punctuation must be adhered to exactly when typing in the programs.

#### Terminal program for IBM-PC

10 OPEN "coml:2400,E,7,1,CS,CD,DS,RS,LF" AS #1
20 IF LOC(1)>0 THEN PRINT INPUT\$(LOC(1),#1);
30 K\$=INKEY\$ : IF K\$< >" " THEN PRINT#1,K\$; : PRINT K\$;
50 GOTO 20

#### Terminal program for Epson HX-20

10 TITLE "TERM" 20 WIDTH20,4 30 OPEN"O",#1, "COMØ : (57E1F)" 40 OPEN"I",#2,"COMØ : (57E1F)" 50 IF LOF (2)>Ø THEN PRINT INPUT\$(LOF(2),#2); 60 K\$=INKEY\$:IFK\$< >" " THEN PRINT#1,K\$; :PRINTK\$; 70 IF K\$=CHR\$(13)THEN K\$=CHR\$(10):PRINT#1,K\$; :PRINTK\$; 80 GOTO 50

#### Terminal program for Epson PX-4

10 OPEN "O",#1,"COMØ:(C7E1F)"
20 OPEN "I",#2, "COMØ:(C7E1F)"
30 IF LOC (2) >Ø THEN PRINT INPUT\$(LOC(2),#2);
40 K\$=INKEY\$ : IF K\$< > " " THEN PRINT#1,K\$; : PRINT K\$;
50 IF K\$=CHR\$(13) THEN K\$=CHR\$(10) : PRINT#1,K\$; : PRINT K\$;
60 GOTO 30

### 6.2 Evaluation of the weighing data

For further processing of the weighing result the data string from the interface must be analyzed. The data string structure shown in section 4.2 can be examined as follows:

- 1. Read in data string
- 2. Examine first three characters of the data string (e.g. Suu, SDu, SI, SI+, SI–, TA, EL, ET, uuu, uDu, ...)
- 3. Process remaining data string in accordance with the first part

#### Program example in BASIC

Evaluation of the string

```
"Suuuuuuuu23,4g"
```

leading zeros

#### identification

```
X$ is the received data string from the balance
60 IDENT$ = LEFT$ (X$, 3) (search for identification)
70 IF IDENT$ = "Suu" THEN GOSUB 110
further distinctions with IF as listed under paragraph 2.
```

110 WEIGHT = VAL (MID\$ (X\$, 3)) (search for weighing result)
120 LE = LEN (X\$) (search for weight unit, 120...160)
130 FOR I = LE-1 TO 1 STEP -1
140 ST = INSTR(I,X\$," ") : IF ST <> Ø THEN I = 1
150 NEXT
160 UNIT\$ = RIGHT\$(X\$,LE-ST)

further processing of WEIGHT and UNIT\$

## Program example in PASCAL

#### GetString1 = Input buffer

```
BEGIN
inputstring :=GetStringl;
Weight := ''; Unit :=''; j := 1;
Ident := Copy (inputstring, 1, 3);
IF Ident = 'S ' THEN
BEGIN
WHILE (Ord (inputstring[j]) < 65) AND
(j <=Length (inputstring)) DO
BEGIN
Weight := Weight + inputstring[j];
j := j + 1;
END;
Unit := Copy (inputstring, j, 4);
END ELSE
further distinctions with IF as listed under paragraph 2,
```

further processing of Weight and Unit

END.

### Program example in C

```
char InputString[3Ø];
char Unit[5];
char Ident[4];
float Weight;
```

sscanf(InputString,"%3s%f%s",Ident,&Weight,Unit);

if(strcmp(Ident,"S") == Ø) /\* stable weight \*/;

#### 22

# 7. Malfunctions

# 7.1 What happens if ...?

... one of the following error messages is transmitted at the interface?

| ES                                     | A received command is wrong (Syntax Error); the required command structure has not been adhered to.                                                                                                    |
|----------------------------------------|----------------------------------------------------------------------------------------------------|
| EL                                     | A received command is semantically (in content) wrong (Logistical Error). It is syntactically correct but can not be executed for some reason or other.<br>Example: tare command, if balance in overload or underload. |
| ET                                     | The received character sequence has not been correctly received ( <u>Transmission Error</u> ). Probably the transmission parameters of computer and data interface of the balance do not match.                        |
| the data output is too slow/ too fast? | The standard setting for the pause between the data strings is 1 second (for GA44 Printer). The pause can be selected in the configuration (PSE):0.0, HS, 1, 2 seconds.                                                |

In troubleshooting note also the operating instructions of the balance.

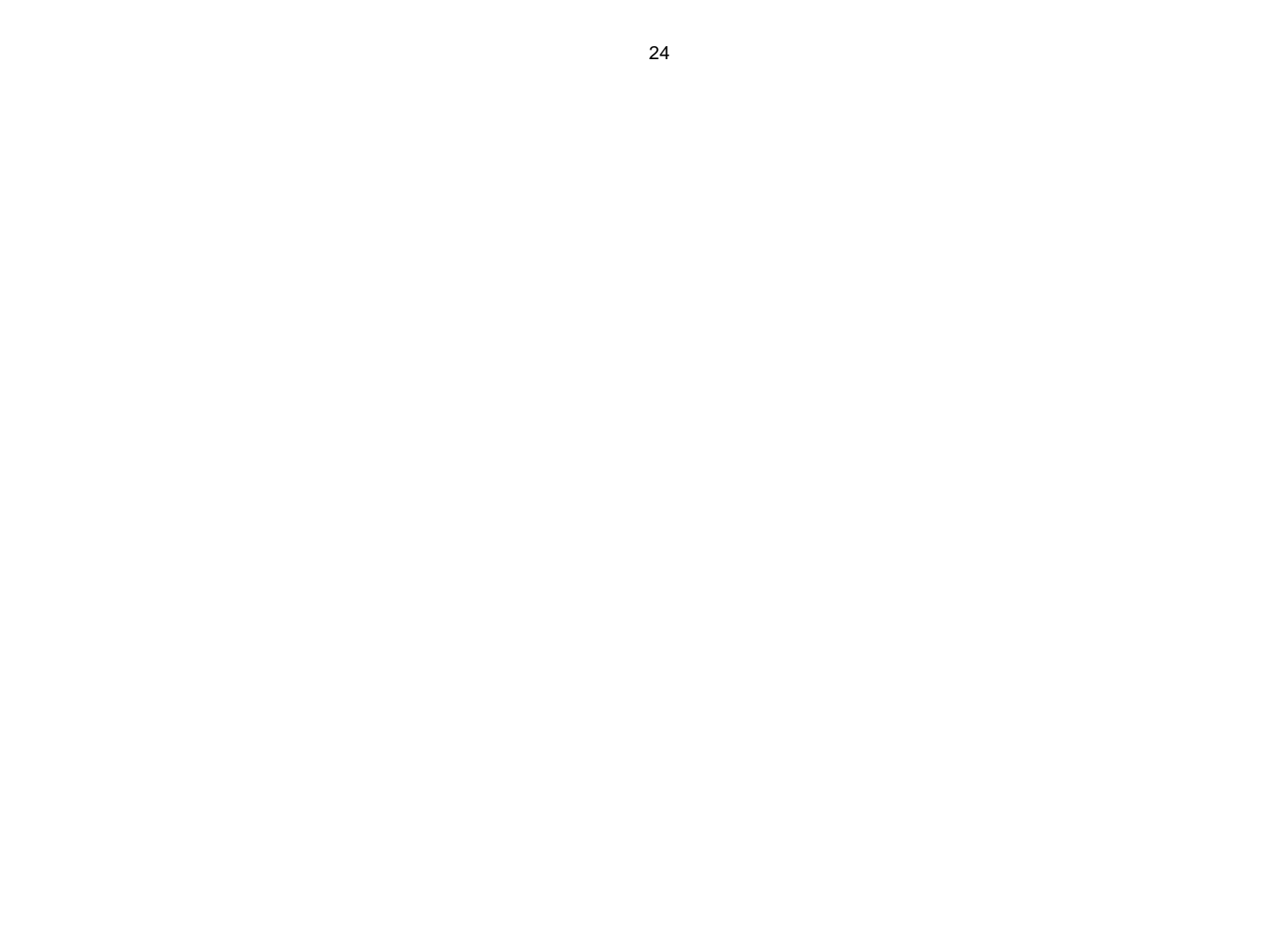

Printed on 100 % chlorine-free Paper, for the sake of our environment.

To protect your METTLER TOLEDO product's future:

METTLER TOLEDO Service assures the quality, measuring accuracy and preservation of value of all METTLER TOLEDO products for years to come.

Please send for full details about our attractive terms of service.

Thank you.

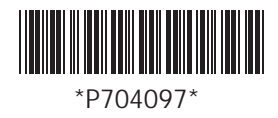

Subject to technical changes and to the availability of the accessories supplied with the instruments.

© Mettler-Toledo GmbH 1998 704097 Printed in Switzerland 9809/2.12

Mettler-Toledo GmbH, Laboratory & Weighing Technologies, CH-8606 Greifensee, Switzerland Phone +41-1-944 22 11, Fax +41-1-944 30 60, Internet: http://www.mt.com